## Guida per il deposito telematico tramite Consolle Avvocato con pec diversa da @ordineavvocatibopec.it

Una volta creata la busta telematica, firmati digitalmente l'Atto principale, i Dati atto ed eventuali allegati semplici e messa la spunta sulla presa visione è possibile cliccare su Invia.

| 4 <u>1</u> 4 F | irma atti e invio b             | usta                                                     |                   |            | ×          |
|----------------|---------------------------------|----------------------------------------------------------|-------------------|------------|------------|
| $\sim$         | Ufficio di destin               | azione: Tribunale Ordinario - Bologna                    | scade il:         | 06/02/2    | 023 🜨      |
| Codic          | e fiscale mittente              | BNNMLI72S58H199T                                         |                   |            |            |
| Codic          | e busta:                        | Memoria generica                                         |                   |            |            |
| Certi          | ficato firma di                 | gitale                                                   |                   |            |            |
| *              | Certificato :                   | BONINI MILA (scade il 18/06/2024)                        | giorna            | <b>(</b> ) | Dettagli   |
| Atto           | principale e d                  | ati                                                      |                   |            |            |
|                | Atto principale:                | CAdES Prova PCT.pdf.p7m                                  |                   |            | Visualizza |
|                | fir<br>BC                       | mato da:<br>DNINI/MILA/TINIT-BNNMLI72S58H199T            | $\langle \rangle$ |            |            |
|                | Dati atto:                      | CAdES DatiAtto.xml.p7m                                   |                   |            | Visualizza |
| Verific        | fir<br>BC<br>ca conformità : PC | mato da:<br>DNINI/MILA/TINIT-BNNMLI72S58H199T<br>USITIVA |                   |            |            |
| Doc            | umenti in alleg                 | ato                                                      |                   |            |            |
|                | -                               |                                                          |                   |            |            |
|                |                                 | Firma tutti i selezionati                                |                   |            |            |
|                | Annulla                         |                                                          |                   | Ø          | Invia      |

Al messaggio di Conferma cliccare su NO

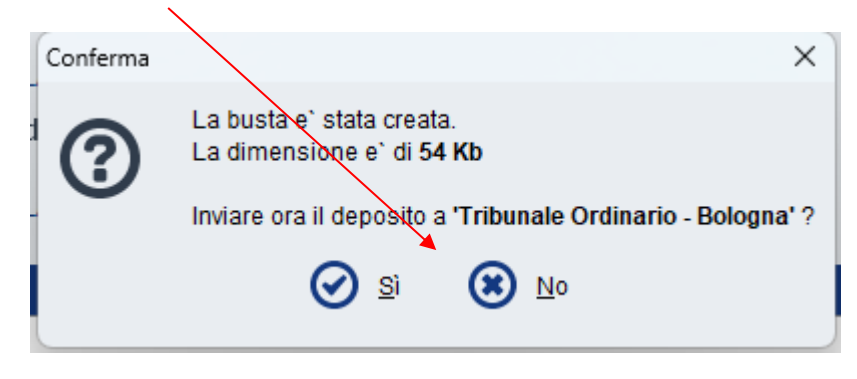

e al successivo messaggio Deposito Atto cliccare su OK

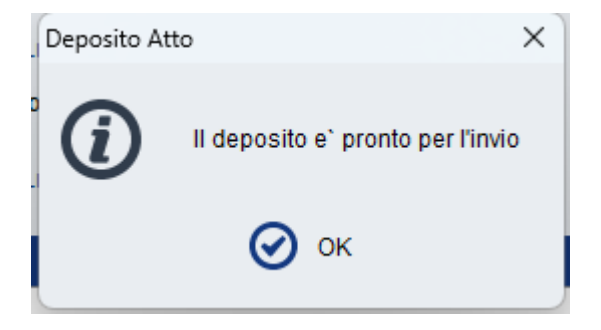

In automatico si ritornerà nella finestra di Gestione Deposito: cliccare su Esporta Busta

| 🍄 Aggiorna Informazioni Deposito                      |                                 |              |                            |                |                                     | ×                           |
|-------------------------------------------------------|---------------------------------|--------------|----------------------------|----------------|-------------------------------------|-----------------------------|
| Fase: Fase Istruttoria<br>Tipo atto: Memoria generica |                                 |              |                            |                |                                     |                             |
| Atto Principale                                       |                                 |              |                            | Pagamenti tele | ematici Imp                         | orta                        |
| Nome file: \land Prova PCT.pdf                        | 1 Importa 📑                     | Visualizza 🏓 | Redigi<br>Atto principale  | 🕀 Νμονο 🚺      | Importa 🔎                           | Visure A Ricevute Notifiche |
| Allegati                                              |                                 |              |                            |                |                                     |                             |
| Tipo Nome                                             |                                 |              | Dimensione                 | (Kb) Busta n°  | V Data creazio                      | ne 🔹                        |
| Segnala atto come URGENTE                             |                                 |              |                            |                |                                     | Conformita                  |
| Live! DATI STRU                                       | TTURATI<br>Modifica<br>deposito | \$           | Visualizza<br>DatiAtto.xml | BUSTA (S       | <b>54 Kb) (1 di 1)</b><br>rea Busta | Esporta Busta               |
|                                                       |                                 |              |                            |                |                                     | Chiudi                      |

## Al seguente messaggio di Warning cliccare su OK

| Warning |                                                                              | ×                                                               |
|---------|------------------------------------------------------------------------------|-----------------------------------------------------------------|
| ۲       | Attenzione! Depositando la bust<br>non sara' piu' possibile verificarr<br>OK | a manualmente in cancelleria<br>ne lo stato tramite la consolle |
|         |                                                                              |                                                                 |

Apparirà la seguente finestra: cliccare la voce "**Atto.ENC**" (questo file è la busta telematica ed è apribile/visualizzabile solo dai sistemi ministeriali).

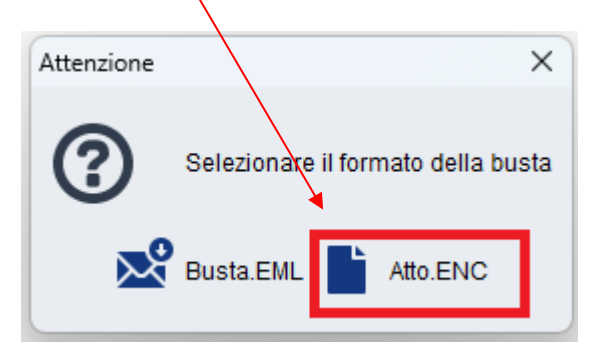

Si aprirà la finestra di finestra SALVA:

- Selezionare la cartella sul vostro Pc ove salvare il file .ENC (la busta telematica);
- Rinominare il nome del file, a volte troppo lungo, in Atto.enc
- Cliccare poi su Salva

| 🔆 Salva         |                                                                                                |
|-----------------|------------------------------------------------------------------------------------------------|
| Salva in:       | Deposito Telematico 🔹 🍺 📂 🛄 -                                                                  |
| Oggetti recenti |                                                                                                |
| Desktop         |                                                                                                |
| Documenti       |                                                                                                |
| Computer        |                                                                                                |
|                 | Nome file: 29032016_1343_DI Pippo vs Pluto - Ricorso per ingiunzione (pagamento somm.enc Salva |
| Rete            | Tipo file: Tutti i file - Annulla                                                              |

Aprire quindi la propria email Pec – Nuovo messaggio:

- Inserire la Pec dell'Ufficio Giudiziario destinatario abilitato alla ricezione dei depositi telematici: gli indirizzi Pec degli uffici giudiziari si trovano al sito <u>http://pst.giustizia.it/PST/</u> -Servizi - Uffici Giudiziari – Accedi.
- 2) Come Oggetto della email scrivere solo: DEPOSITO (in maiuscolo) seguito da uno spazio
- 3) NON scrivere nulla nel testo della email
- 4) Allegare il file Atto.enc
- 5) Inviare la email pec

Verificare poi le 4 ricevute sulla propria Pec.